## Activité : Mission Alcor / Traitement

<u>Objectif</u> : procéder au traitement des données bathymétriques acquises sur la zone de l'échouement de l'Alcor.

<u>Contexte</u> : l'étudiant se voit fournir un jeu de données bathymétriques acquises sur la zone de l'échouement de l'Alcor par une équipe du Service Hydrographique du Canada.

Logiciel : Caris HIPS&SIPS

Exercice :

## Sommaire

| 1. | Charger le jeu de données bathymétriques acquis                   | . 2 |
|----|-------------------------------------------------------------------|-----|
| 2. | Créer une première Surface Base / visualisation du jeu de données | . 3 |
| 3. | Analyser le jeu de données                                        | . 8 |
| 4. | Corriger les données pour le problème d'acquisition #1            | 12  |
| 5. | Corriger les données pour le problème d'acquisition #2            | 20  |
| 6. | Interpoler la Surface Base corrigée                               | 24  |

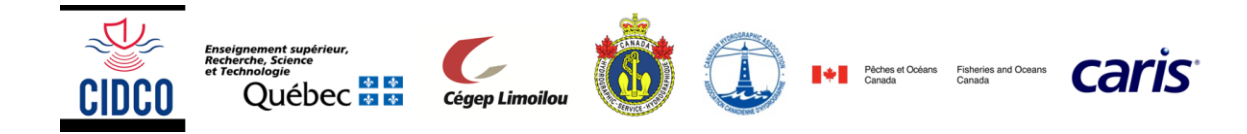

## 1. Charger le jeu de données bathymétriques acquis

| Open Project               | Edit View Tools                                                                                                    |
|----------------------------|----------------------------------------------------------------------------------------------------|
|                            | D New                                                                                                    |
|                            | 🔁 Open Project                                                                                                    |
| Clic droit dans la fenêtre | Connect To                                                                                                    |
| Projects :                 | Disconnect                                                                                                    |
| Connect To                 | Edit                                                                                                    |
| Name : Alcor               | Connect To                                                                                                    |
| Folder : Naviguer jusqu'au |                                                                                                    |
| projet Alcor               | Name: Alcor                                                                                                    |
|                            |                                                                                                    |
|                            | Folder: F:\Projets\1213-723 Nova-Science_Sensibilisatio                                                                                                    |
|                            |                                                                                                    |
|                            | OK Cancel                                                                                                    |
|                            |                                                                                                    |
|                            | RevietAlcor                                                                                                    |
|                            | interior interior int |
|                            | 🗉 🛅 2-Planification                                                                                                    |
|                            | 🗉 🧰 3-Acquisition                                                                                                    |
|                            | 🖂 🧰 4-Traitement                                                                                                    |
|                            | 🖂 🗀 HIPS71                                                                                                    |
|                            | Carteria Contraction Contraction Contracti |
|                            | ⊡ Bealin attenn<br>⊡ FieldSheets                                                                                                    |
|                            | 🖃 🧰 HDCS_Data                                                                                                    |

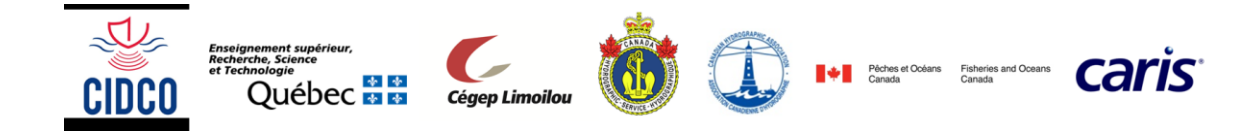

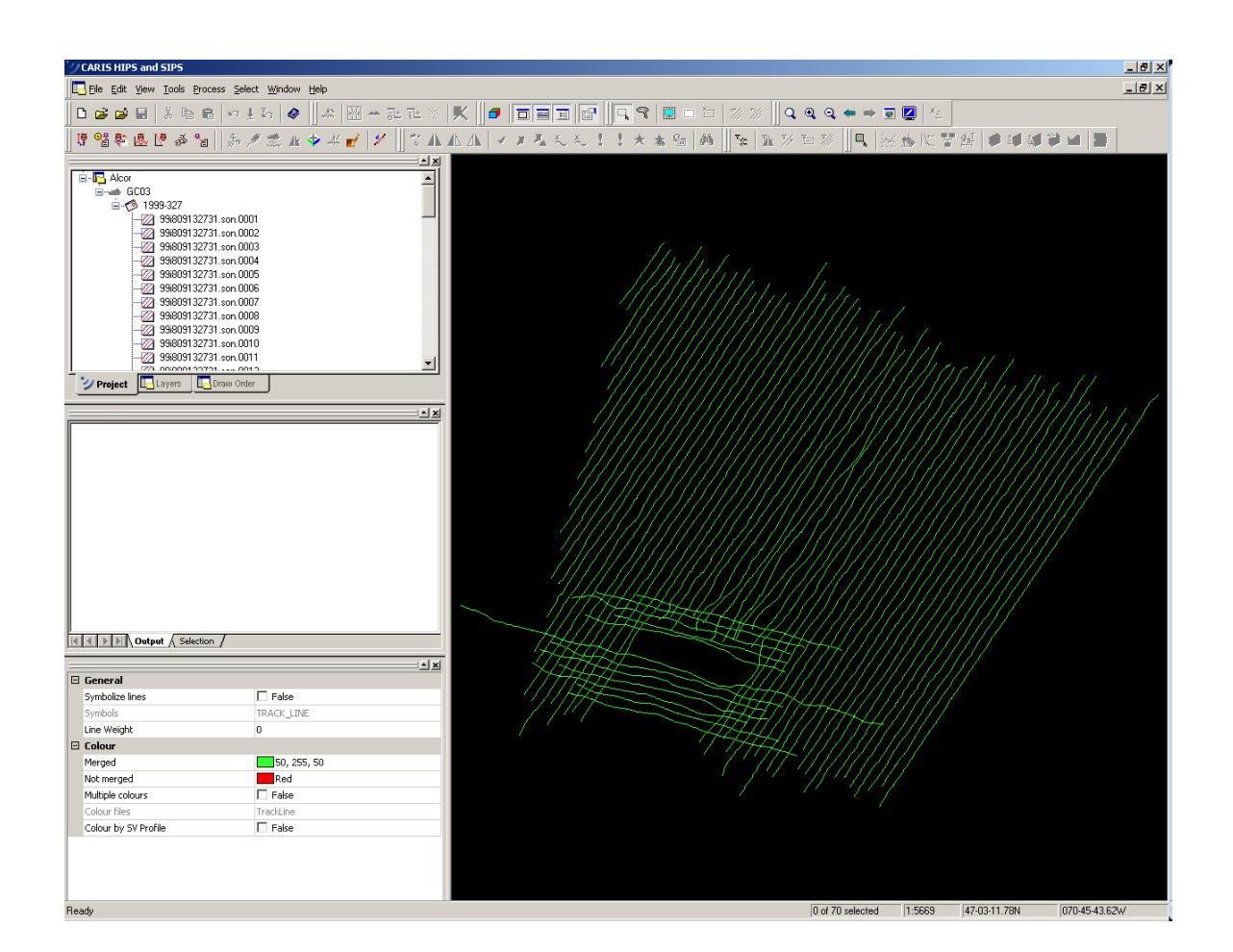

# 2. Créer une première Surface Base / visualisation du jeu de données

| Process | Process Select Window |
|---------|-----------------------|
| ➔ New   | New Field Sheet       |
| Field   |                       |
| Sheet   |                       |

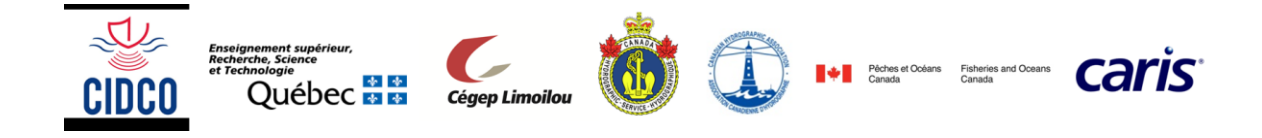

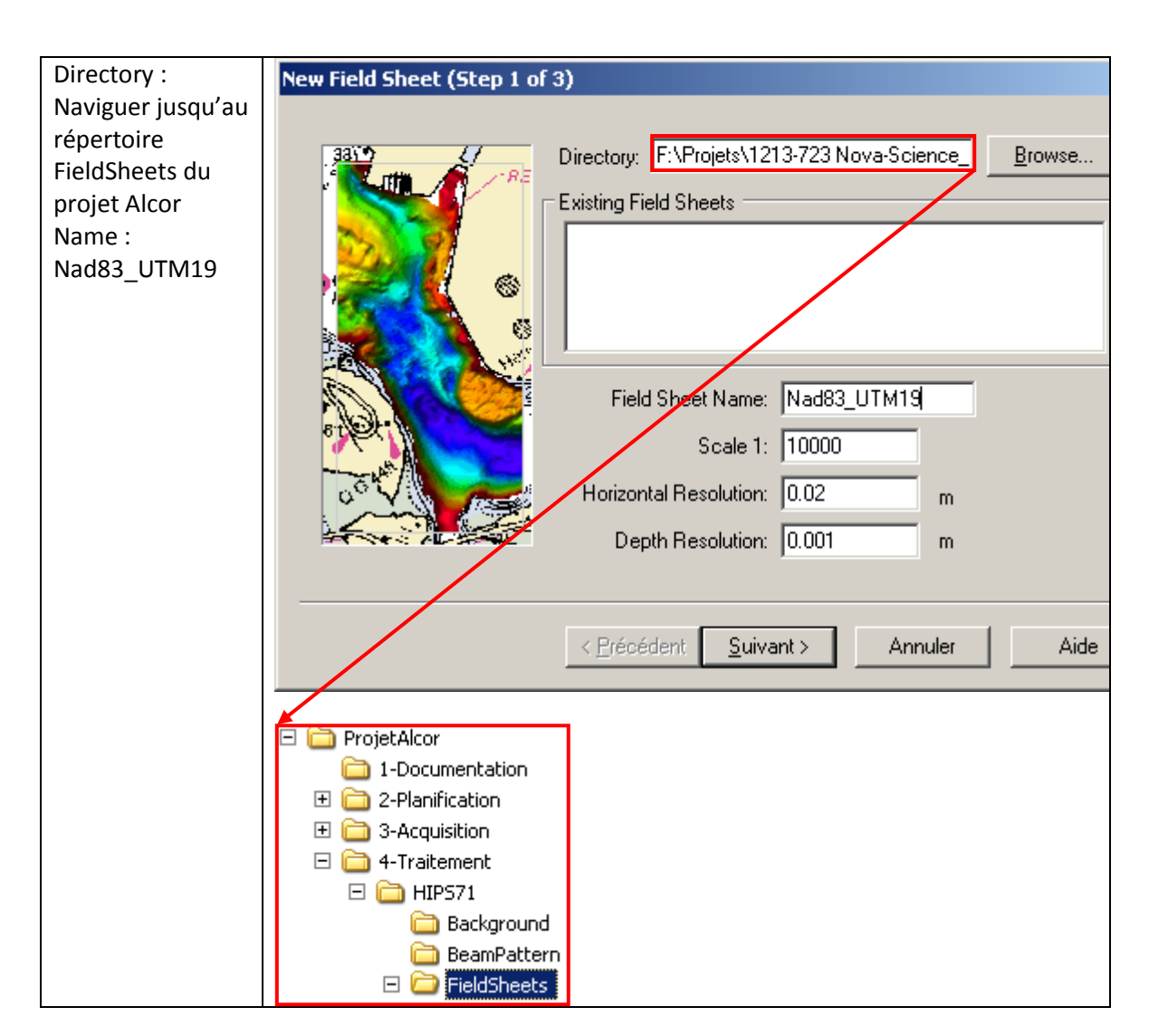

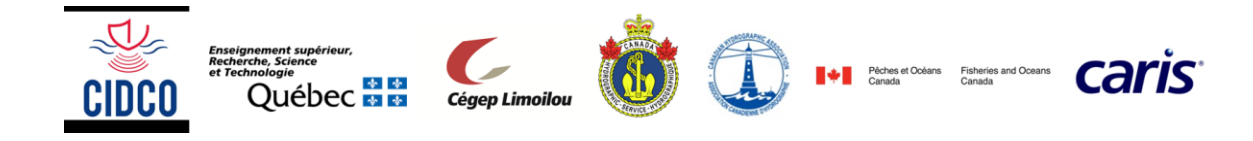

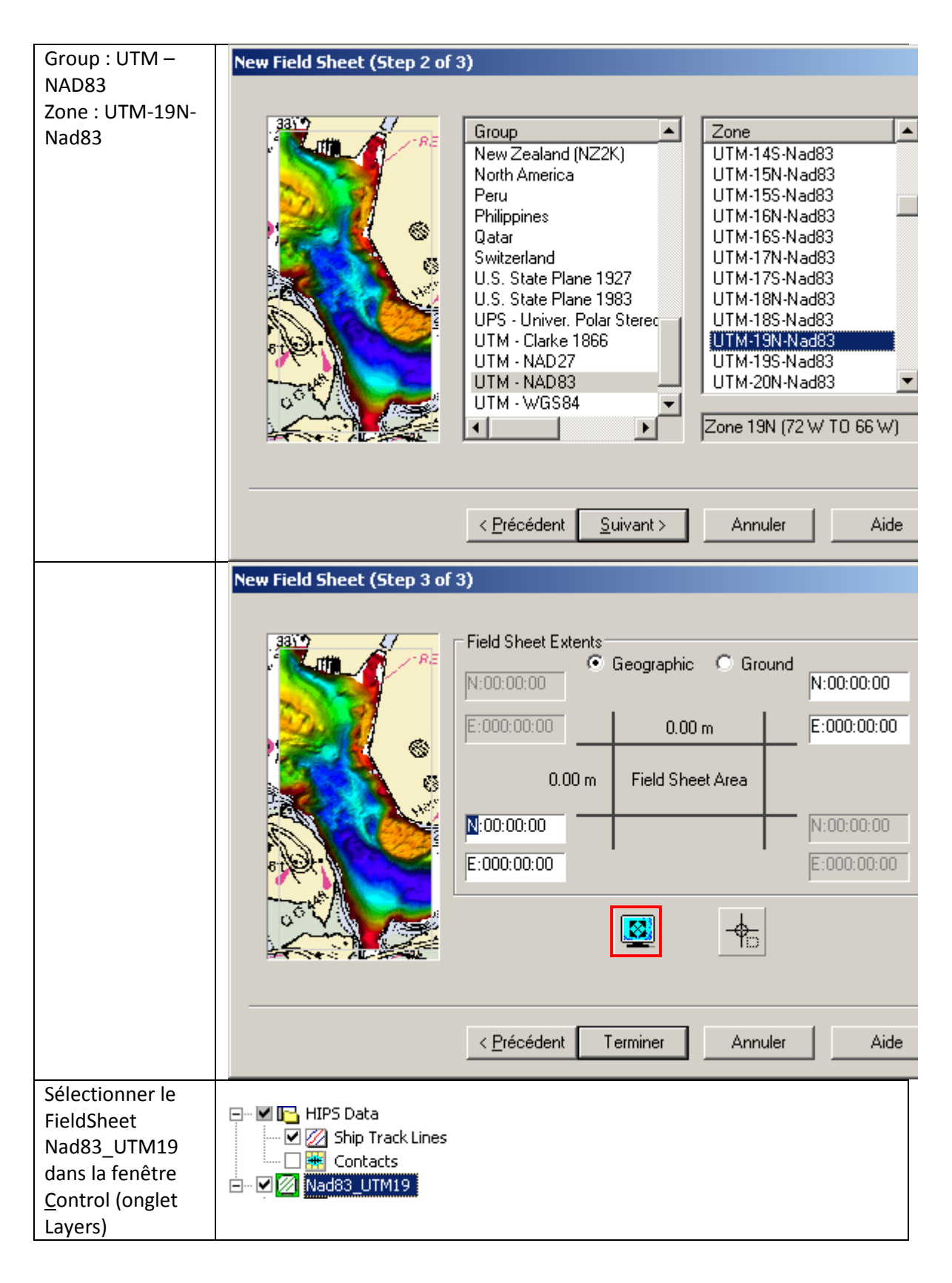

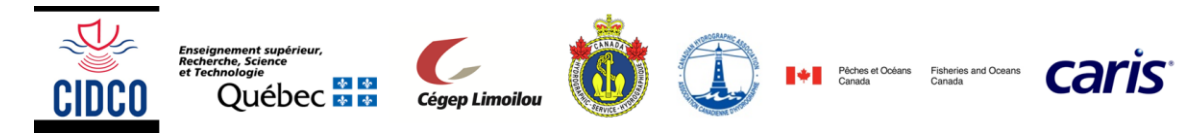

| Process      | Process Select Window Help                |  |
|--------------|-------------------------------------------|--|
| → Base       | 🖾 New Field Sheet                         |  |
| Surface      | ✓ Set as <u>A</u> ctive Field Sheet       |  |
| <b>—</b> New | iewi Load True Heave                      |  |
|              | 🚔 Load Delta Draft                        |  |
|              | Load Tide                                 |  |
|              | Load Attitude/Navigation data             |  |
|              | Load Error data,                          |  |
|              | 4sI Compute TPU                           |  |
|              | 1 Compute GPS Tide                        |  |
|              | ** Sound Velocity Correction              |  |
|              | Merge                                     |  |
|              | BASE Surface 🕨 😼 New                      |  |
| Name : SA_1m | BASE Surface Wizard (Step 1 of 3)         |  |
|              |                                           |  |
|              | BASE Surface                              |  |
|              | 法 油 紙 熱 題 建 湖 建 湖(<br>) 油 簡 塑 離 建 輝 () () |  |
|              | Surface Name: SA_1m                       |  |
|              |                                           |  |
|              | Comments                                  |  |
|              |                                           |  |
|              |                                           |  |
|              |                                           |  |
|              |                                           |  |
|              |                                           |  |
|              |                                           |  |
|              |                                           |  |
|              |                                           |  |
|              |                                           |  |
|              | · · · · · · · · · · · · · · · · · · ·     |  |
|              | < Précédent Suivant > Annuler Aide        |  |
|              |                                           |  |

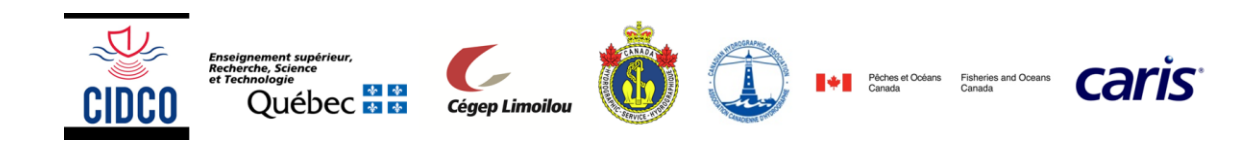

| Resolution                                                                 | BASE Surface Wizard (Step 2 of 3)                                                                                                    | × |  |
|----------------------------------------------------------------------------|----------------------------------------------------------------------------------------------------|---|--|
| Single : 1m<br>Surface Type :<br>SwathAngle<br>Vertical Datum :<br>Unknown | Resolution         Image: Single: Image: Depth Filter:         Image: Depth Filter:         Image: Multiple:         Image: Load         Surface Type:         Swath Angle                                                                                                    |   |  |
|                                                                            | Vertical Datum:     Unknown       < Précédent                                                                                                    | - |  |
|                                                                            | BASE Surface Wizard (Step 3 of 3)         Add survey lines         Max footprint size: <ul> <li>x 9 pixels</li> <li>Lise selected lines</li> <li>Ignore lines with errors</li> <li>Include status:</li> <li>Accepted</li> <li>Examined</li> <li>Outstanding</li> <li>Additional Attributes</li> <li>Shoal</li> <li>Deep</li> <li>Maximum File Size:</li> <li>39.8</li> <li>MB</li> <li>Précédent</li> <li>Terminer</li> <li>Annuler</li> <li>Aide</li> </ul> |   |  |
| View                                                                       | <u>Précédent</u> Terminer Annuler Aide           View         Tools         Process                                                                                                    |   |  |
| → Refresh                                                                  |                                                                                                    |   |  |

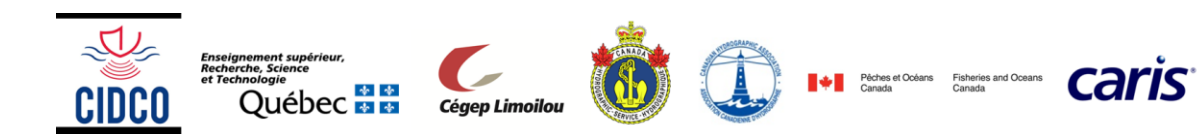

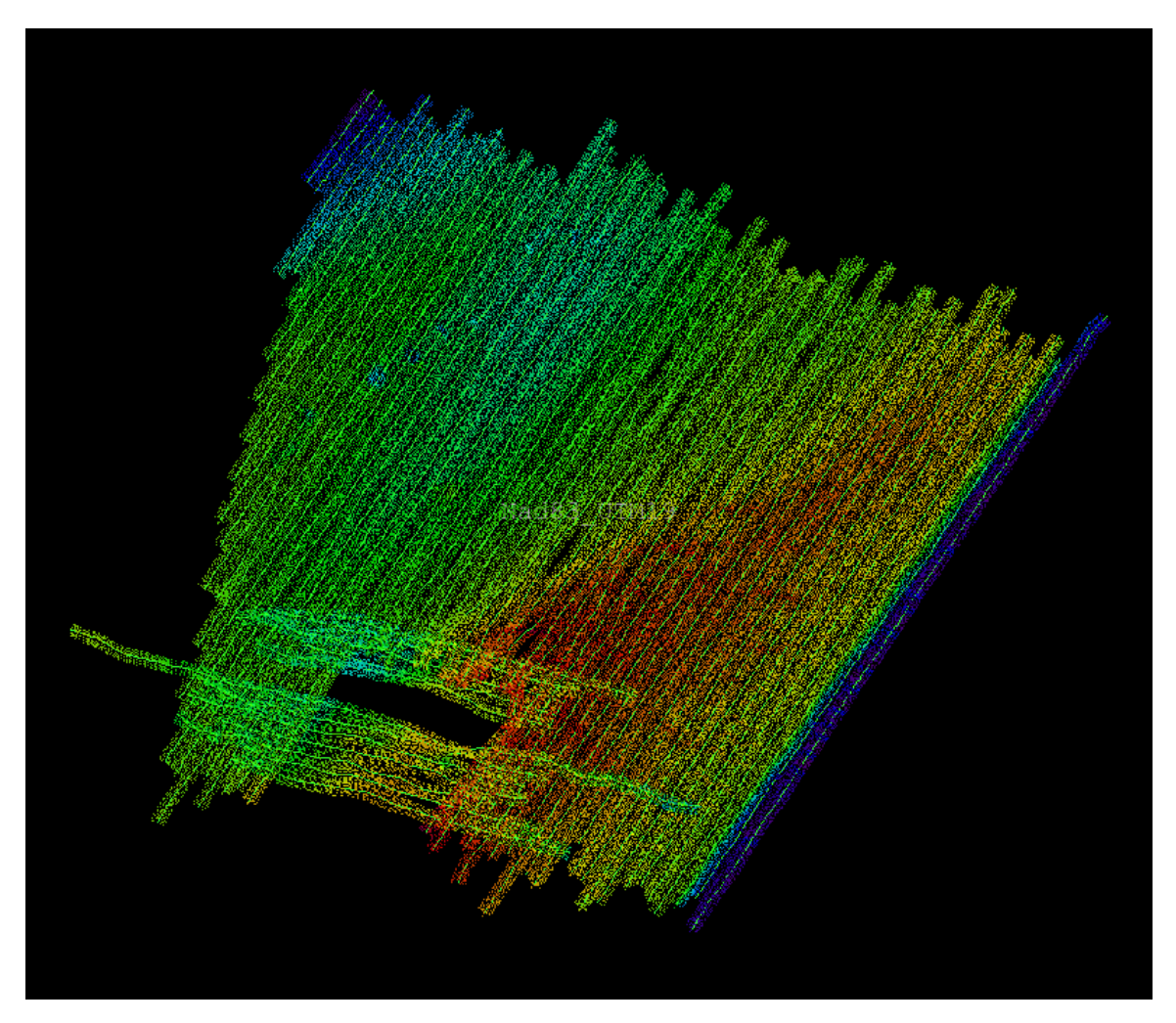

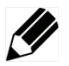

Comment expliquez-vous les trous dans la Surface ?

## 3. Analyser le jeu de données

On remarque que la Surface Base est entachée de deux problèmes d'acquisition.

Lesquels ?

| Problème d'acquisition #1 |  |
|---------------------------|--|
| Problème d'acquisition #1 |  |

On remarque également que la position de l'échouement (rectangle noir sans donnée), ne correspond pas à la position donnée pour initier la planification.

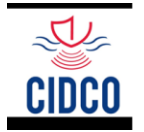

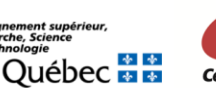

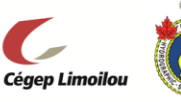

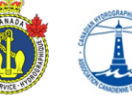

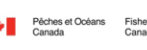

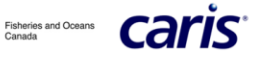

| Open Background Data                                                          | Ele       Edit       Yiew       Tools       Process         New       Image: Second state       Image: Second state |
|-------------------------------------------------------------------------------|----------------------------------------------------------------------------------------------------|
|                                                                               | Open <u>Fi</u> eld Sheets                                                                                                    |
| Noviguer iusqu'eu fishier                                                     | Open <u>B</u> ackground Data                                                                                                    |
| CA479025.000                                                                  |                                                                                                    |
| Name : S-57 ENC 3.1                                                           | Select Catalogue                                                                                                    |
| Ok                                                                            | Name:       \$-\$7 ENC 3.1         Id:       1         Version:       2.0         Profile:       C:\CARIS\HIP\$\71\System\S57Config\system\S5731Prof         Dictionaries:       C:\CARIS\HIP\$\71\System\S57Config\system\s5731Pool.         OK       Cancel                                                                                                    |
| Ok                                                                            | S-57 Update Options                                                                                                    |
| Enseignement supérieur,<br>Recherche, Science<br>et Technologie<br>Québec 😫 😫 | Cégep Limoilou                                                                                                    |

| Réarranger l'ordre des<br>calques dans la fenêtre<br><u>C</u> ontrol (onglet Draw<br>Order) | CA479025:CA479025                                                                                                    |  |
|---------------------------------------------------------------------------------------------|----------------------------------------------------------------------------------------------------|--|
| View<br>→ Refresh                                                                           | View Tools Process           View         Tools         Process           Refresh         Image: State State |  |

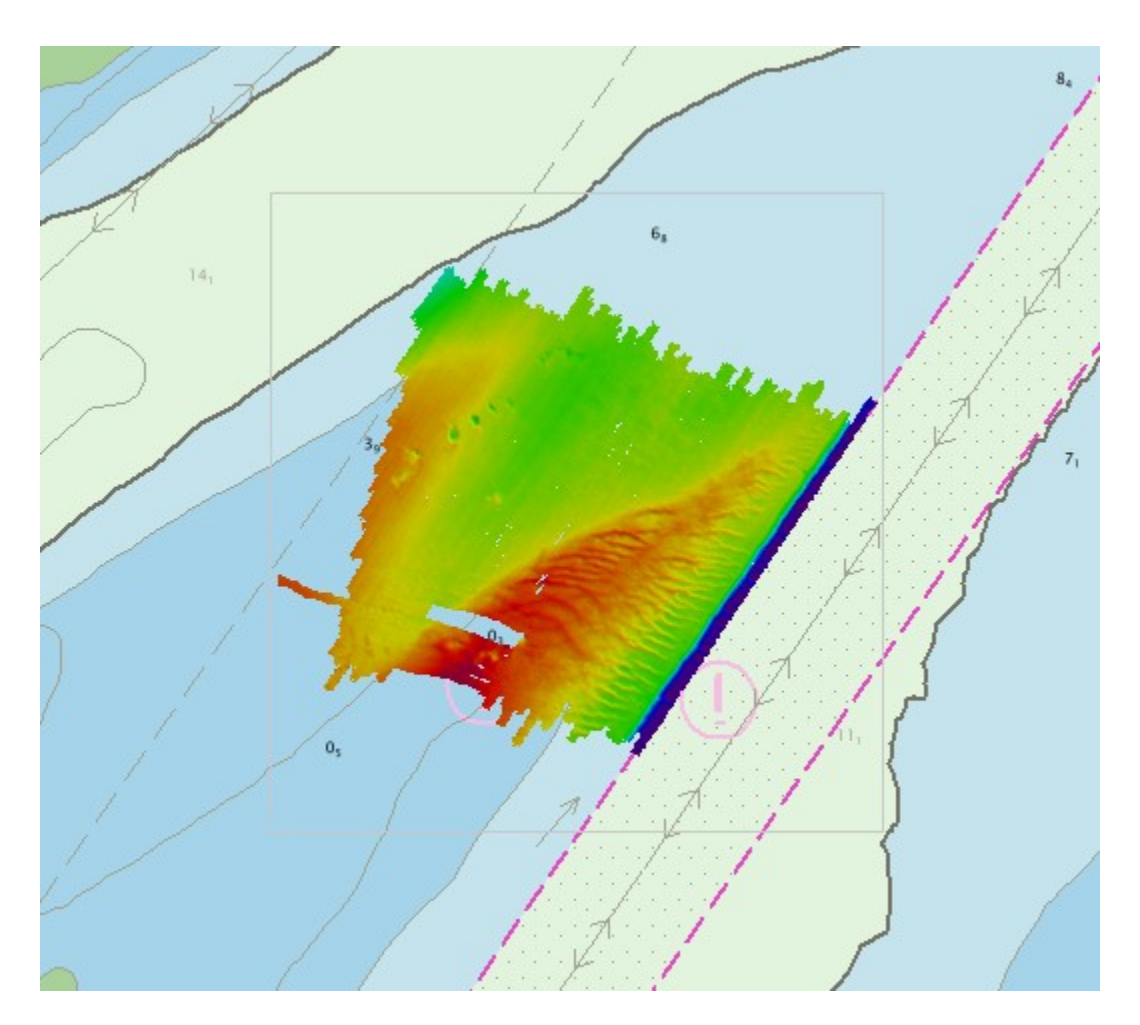

En effet, la position donnée pour initier la planification correspond à la position du 1<sup>er</sup> échouement, soit la position transmise par le capitaine de l'Alcor à la station « Radio Garde Côtière » de Québec. Cependant, deux échouements subséquents ont eu lieu suite à des manœuvres de renflouement avortées. Le levé bathymétrique à été réalisé suite au 3<sup>ème</sup> échouement.

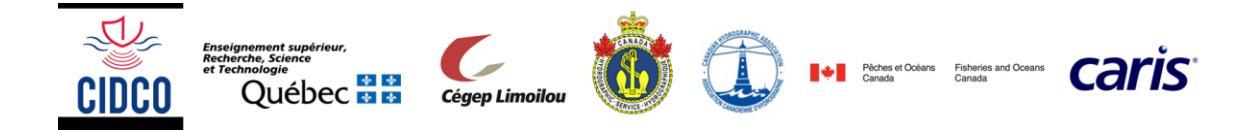

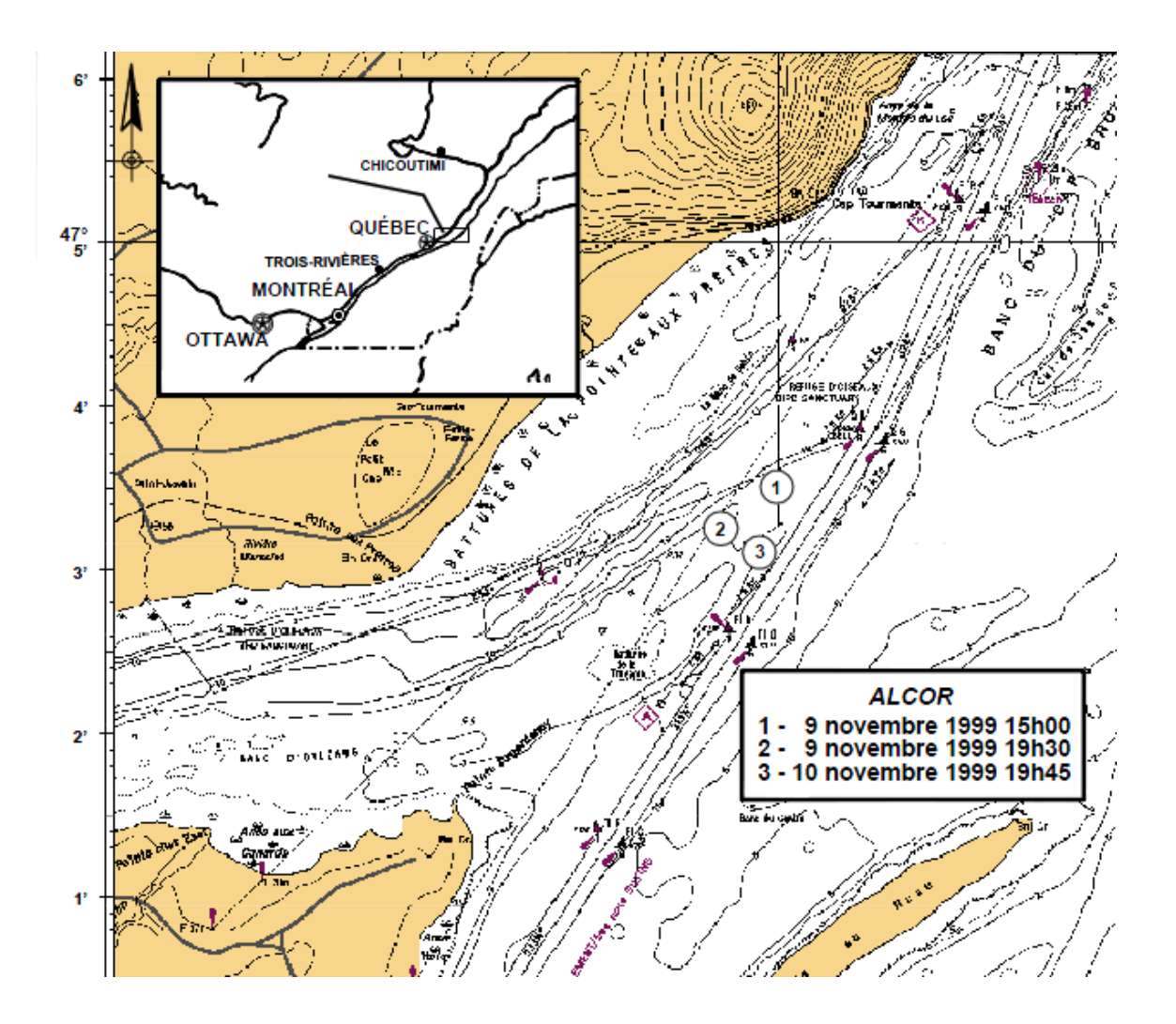

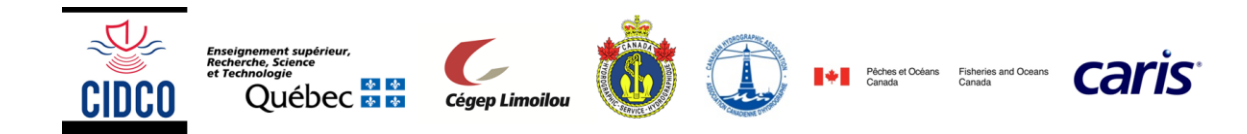

## 4. Corriger les données pour le problème d'acquisition #1 (marées)

## 4.1. Identifier la date et l'heure du lever

| Sélectionner la 1 <sup>ère</sup><br>ligne de sondage<br>dans la fenêtre<br><u>C</u> ontrol (onglet<br>Project) | ⊟- IÇAlcor<br>⊡ GC<br>⊡- 100 | 03<br>1999-327<br>[27] 99i80913 | 2731.son.0001   |                  |                        |              |
|----------------------------------------------------------------------------------------------------|------------------------------|---------------------------------|-----------------|------------------|------------------------|--------------|
| Regarder les                                                                                                   | Pro A                        | Vessel<br>GC03                  | Day<br>1999-327 | Line<br>99i80913 | Min Time<br>1999-11-23 | 16:44:30.000 |
| ligne sélectionnée<br>dans la fenêtre<br><u>W</u> orksheet (onglet<br>Selection)                               |                              | \Output } Se                    | lection /       |                  |                        | L            |

En interrogeant de la même manière la dernière ligne de sondage, on constate que le levé s'est déroulé le 23 novembre 1999 entre 16h44 et 22h01.

### 4.2. Récupérer les données de marées

Se connecter au site : <u>http://www.tides.gc.ca/fra</u>

Section Archives

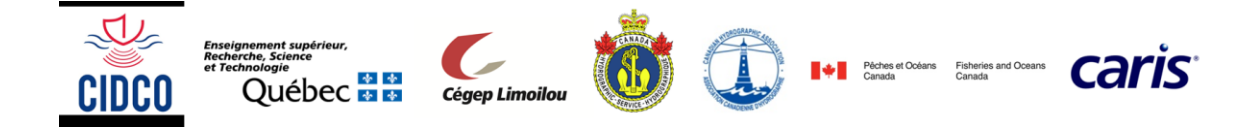

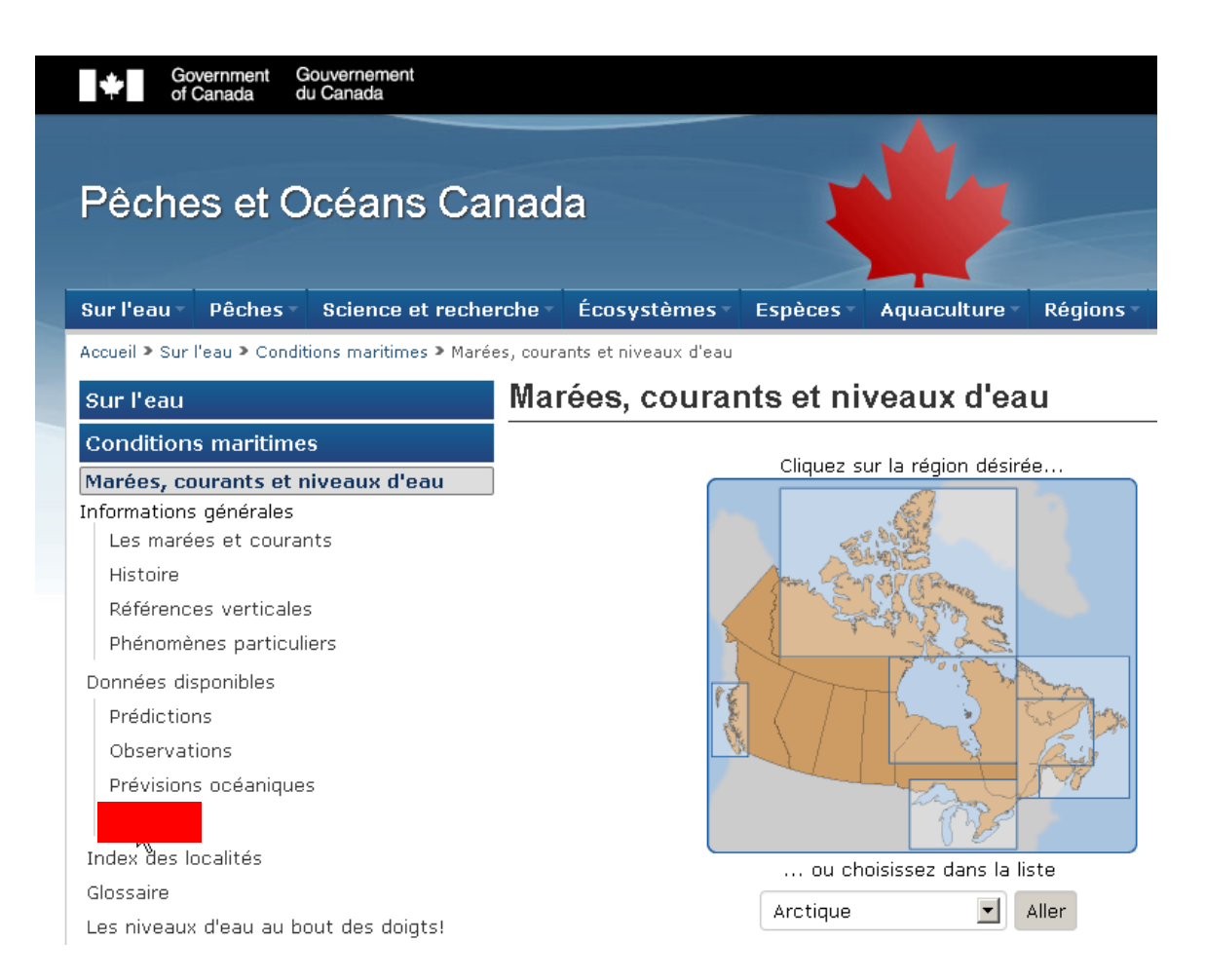

#### Carte interactive.

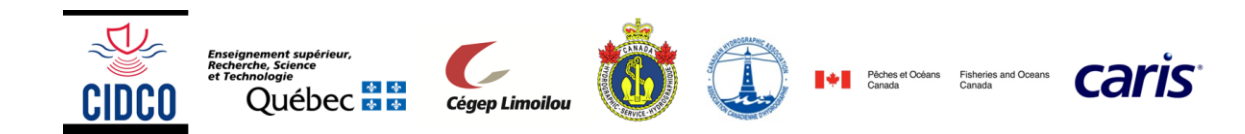

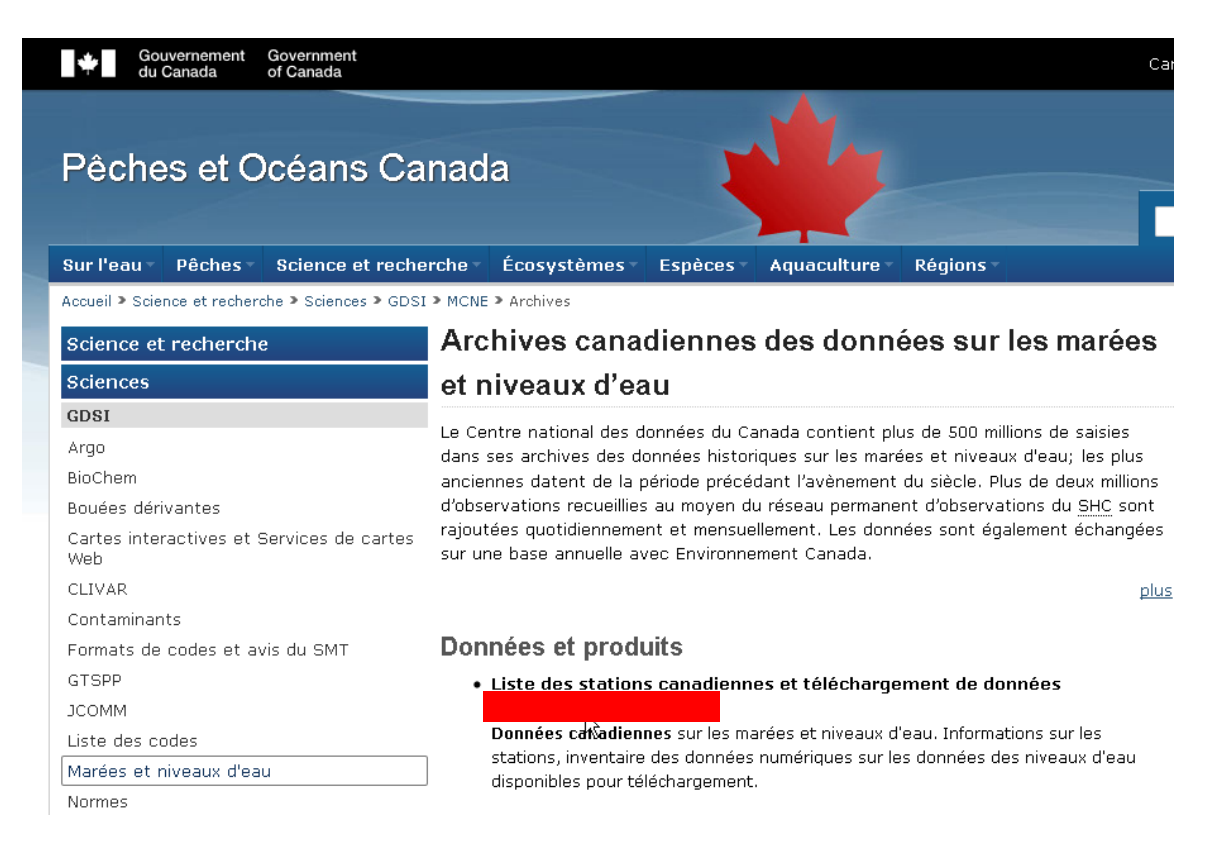

#### Demander les données de marées au maréegraphe de Saint-François de l'Île d'Orléans.

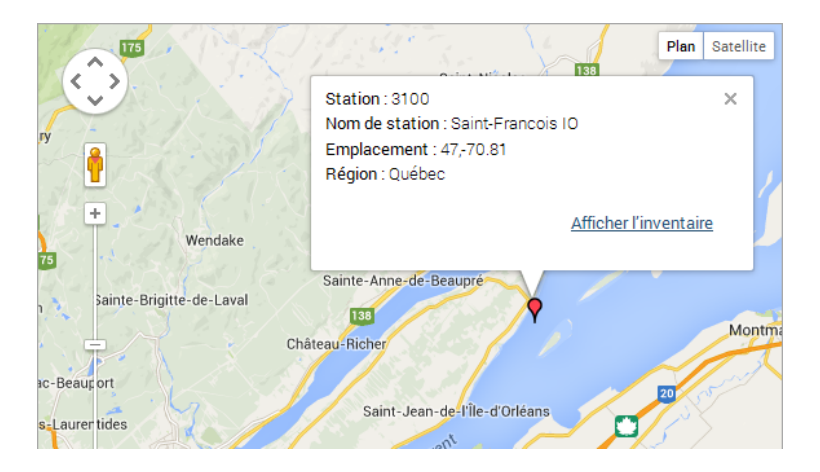

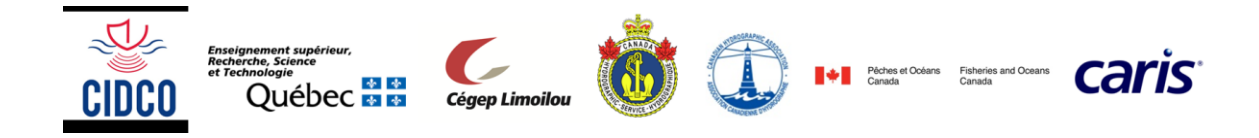

#### Les données dans l'inventaire de la station

#### Station 3100

| Télécharger les données |                               | <u>Retour à la carte Descriptions des champs</u> |
|-------------------------|-------------------------------|--------------------------------------------------|
| 4                       | Informations sur la station   |                                                  |
|                         |                               |                                                  |
|                         | Nom de station:               | Saint-Francois IO                                |
|                         | Numéro de station:            | 3100                                             |
|                         |                               |                                                  |
|                         | Latitude (Décimal):           | 46.9965° N                                       |
|                         | Longitude (Décimal):          | 70.808167° W                                     |
|                         | Code Datum:                   | CD                                               |
|                         | Fuseau horaire:               | EST                                              |
|                         | État:                         | PERMANENT                                        |
|                         | Temps du dernier mise à jour: | 2012/9/21 3:51:26 PM                             |
|                         |                               |                                                  |

Demander les données de marées horaires, en heure Locale pour la période du 22 au 24 novembre 1999.

#### Les données dans l'inventaire de la station

#### Station 3100

<u>Retour à la ca</u>

Si vous choisissez "Données à haute résolution" parmi les résolutions disponibles, l'intervalle de temps doit être un mois ou moins. Si vous choisissez "Données horaires", l'intervalle de temps doit être dix ans ou moins.Pour les moyennes journalières ou moyennes mensuelles, il n'y a pas de limite de données que vous pouvez télécharger.

Date fin (AAAA/MM/JJ)

1999/11/24

#### Informations sur les données

Date début (AAAA/MM/JJ)

1999/11/22

#### Résolution

- Onnées au haut resolution
- O Données horaires
- O Moyenne journalière

#### Fuseau horaire

- ⊙ Locale
- O <u>utc</u>

#### Datum

CD 💌

#### Soumettre

Télécharger le fichier 3100-22-NOV-1999\_slev.csv.

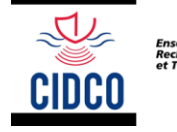

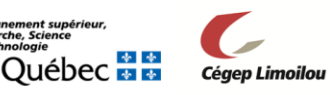

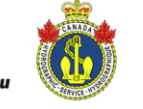

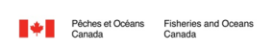

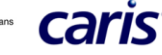

## Les données dans l'inventaire de la station

Station 3100

| Informations sur la | station |
|---------------------|---------|
|---------------------|---------|

| Nom de Station:      | Saint-Francois IO |
|----------------------|-------------------|
| Numéro de Station:   | 3100              |
|                      |                   |
| Latitude (Décimal):  | 46.9965           |
| Longitude (Décimal): | 70.808167         |
| Code de Datum:       | CD                |
| Fuseau horaire:      | EST               |

#### Données sur la station

Le fichier de données a créé, cliquer sur le nom de fichier pour télécharger. Nom de fichier: **Taille de fichier: 4**675 bytes

Ouvrir le fichier 3100-22-NOV-1999\_slev.csv dans un éditeur de texte.

```
Nom de Station, Saint-Francois IO
Numéro de Station, 3100
Latitude (Décimal), 46.9965
Longitude(Décimal), 70.808167
Code de Datum, CD
Fuseau horaire, EST
SLEV=Niveau d'eau
Date_d'observation, SLEV(mètres)
1999/11/22 00:00, 0.83,
1999/11/22 00:15, 1.13,
1999/11/22 00:30, 1.52,
1999/11/22 00:45, 1.91,
1999/11/22 01:00, 2.24,
```

Reformater le fichier suivant la convention Caris pour les fichiers de marées (.tid)

------1999/11/22 00:00 0.83 1999/11/22 00:15 1.13 1999/11/22 00:30 1.52 1999/11/22 00:45 1.91 1999/11/22 01:00 2.24

Renommer le fichier Marees\_StFrancois\_19991123\_Locale.tid

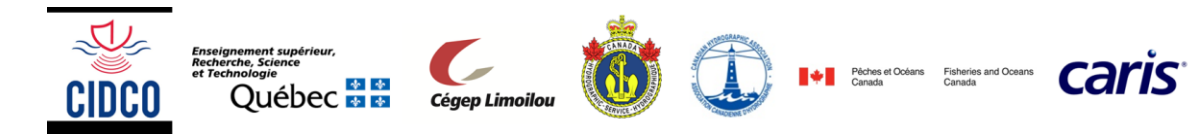

Ouvrir le fichier de marées ainsi créé dans le Caris Tide Editor 😃

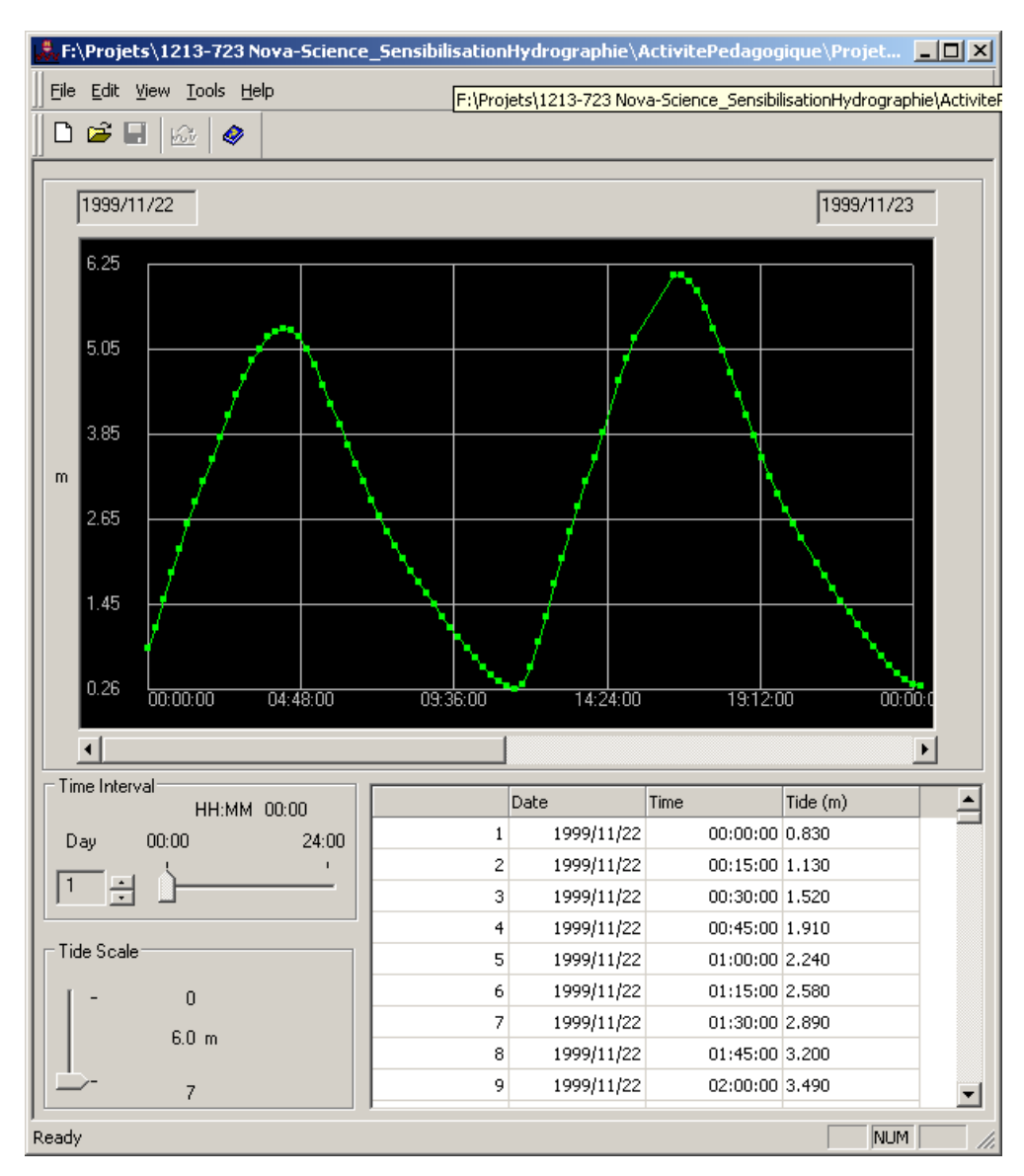

## 4.3. Appliquer le fichier de marées au jeu de données bathymétriques

| Sélectionner toutes les<br>lignes de sondage dans<br>la fenêtre <u>C</u> ontrol<br>(onglet Project) | <ul> <li>□ I GC03</li> <li>□ I 999-327</li> </ul> |
|----------------------------------------------------------------------------------------------------|---------------------------------------------------|
|----------------------------------------------------------------------------------------------------|---------------------------------------------------|

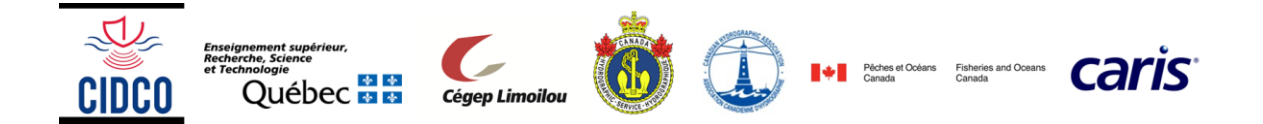

| Process                  | Process Select Window                                        |
|--------------------------|--------------------------------------------------------------|
| ➔ Load Tide              | ⊠ <sub>k</sub> New Field Sheet                               |
|                          | Set as <u>A</u> ctive Field She                              |
|                          | is fload True Heave                                          |
|                          | 1 Load Data Draft                                            |
|                          |                                                              |
| Prowco : Noviguor        |                                                              |
| iusqu'au fichier         |                                                              |
| Marees StFrancois        | Tide file                                                    |
| 19991123 Locale.tid      | F:\Projets\1213-723 Nova-Science_SensibilisationHydro Browse |
| _                        |                                                              |
|                          | Edit                                                         |
|                          | Weighted averaging                                           |
|                          |                                                              |
|                          | Load Cancel Help                                             |
|                          |                                                              |
| Process                  | Process Select Window                                        |
| - Wierge                 | ⊠ <sub>k</sub> <u>N</u> ew Field Sheet                       |
|                          | Set as <u>A</u> ctive Field Sh                               |
|                          | Load True Heave                                              |
|                          | 🚔 Load Delta <u>D</u> raft                                   |
|                          | N Load Tide                                                  |
|                          | Load Attitude/Navigat                                        |
|                          | Load Error data                                              |
|                          | <u><u>4</u>sI Compute TP<u>U</u></u>                         |
|                          | 🎎 Compute <u>G</u> PS Tide                                   |
|                          | Sound Velocity Correct                                       |
|                          | <mark>쀻뿙</mark> Merge                                        |
| Clic droit sur la couche |                                                              |
| SA_3m                    |                                                              |
| Recompute                | V Openth                                                     |
|                          | 🗌 🥏 Mean                                                     |
|                          |                                                              |
|                          |                                                              |

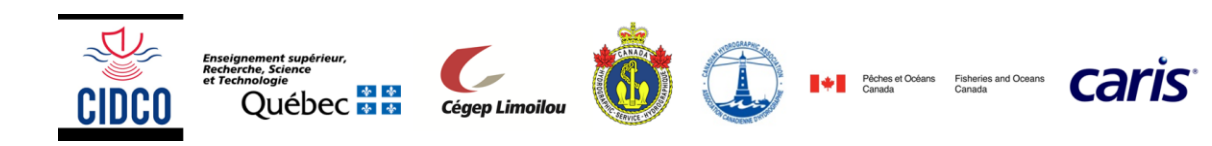

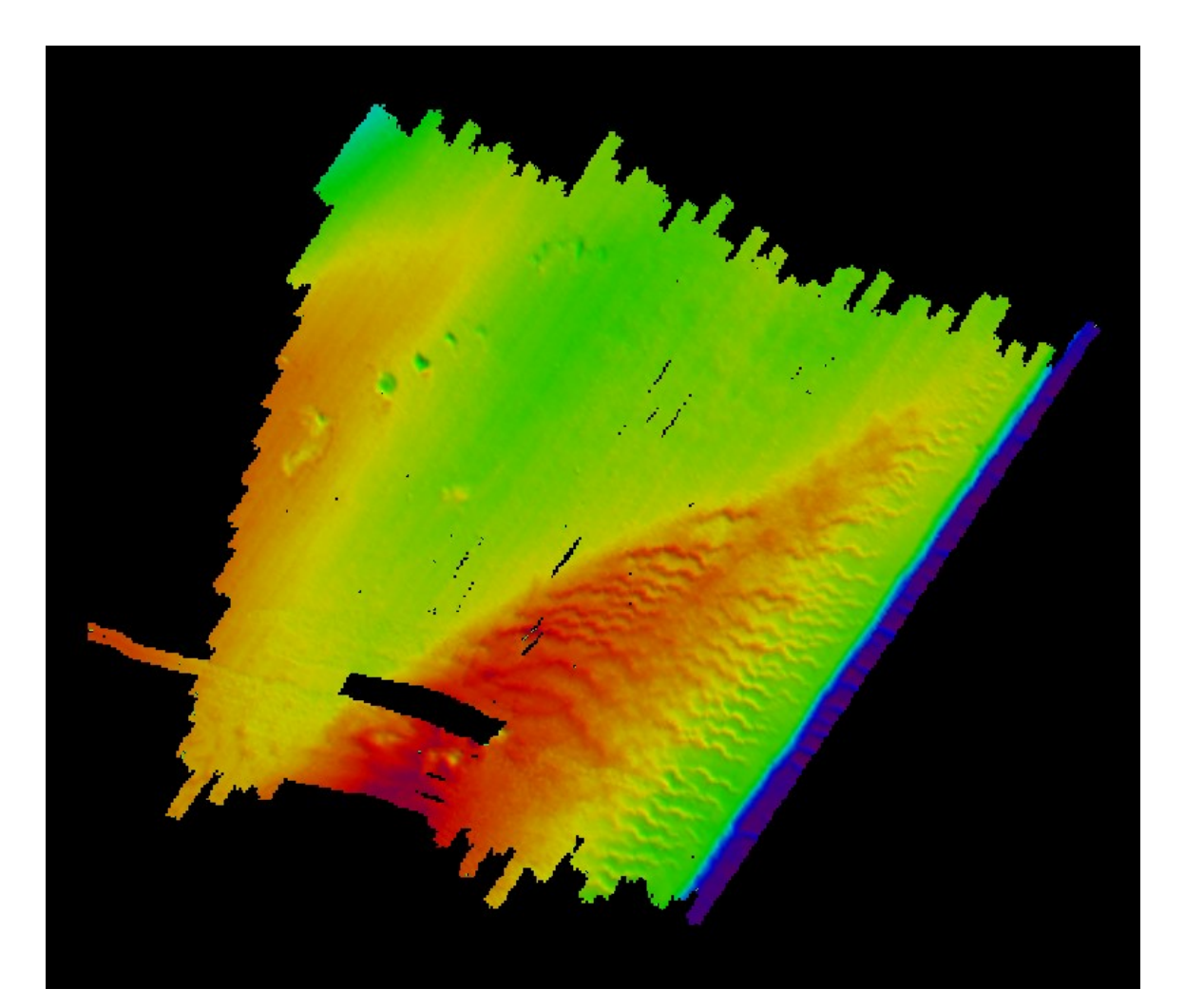

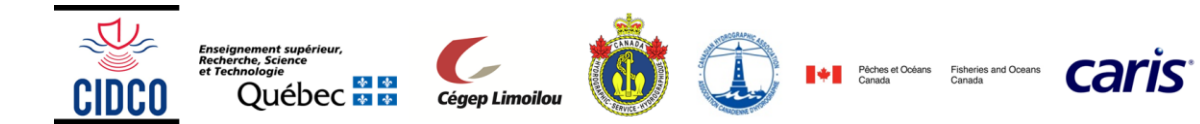

# 5. Corriger les données pour le problème d'acquisition #2 (bras de levier GPS/sondeur)

## Tools Tools Process Select Window Help ➔ Subset 🚳 Batch Processor... Editor 🛵 <u>A</u>ttitude Editor Open Sensor Layout... 🕖 Navigation Editor Set Interpolation... Shift Navigation... Single Beam Editor Þ Swath Editor Update Backscatter Subset Editor 🕨 🧇 Open Dessiner la fenêtre du Subet Editor dans une zone de dunes à la perpendiculaire Augmenter l'exagération verticale (environs 15) Subset Editor - 2D View 20.0 4.00 10.00 20.00 30.00 40.00 50.00 60.00 70.00 80.00 90.00 100.00 110.00

## 5.1. Mesurer l'erreur sur le bras de levier GPS/sondeur

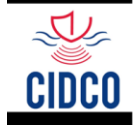

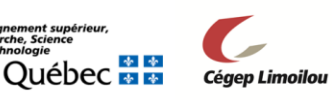

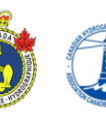

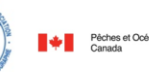

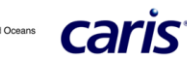

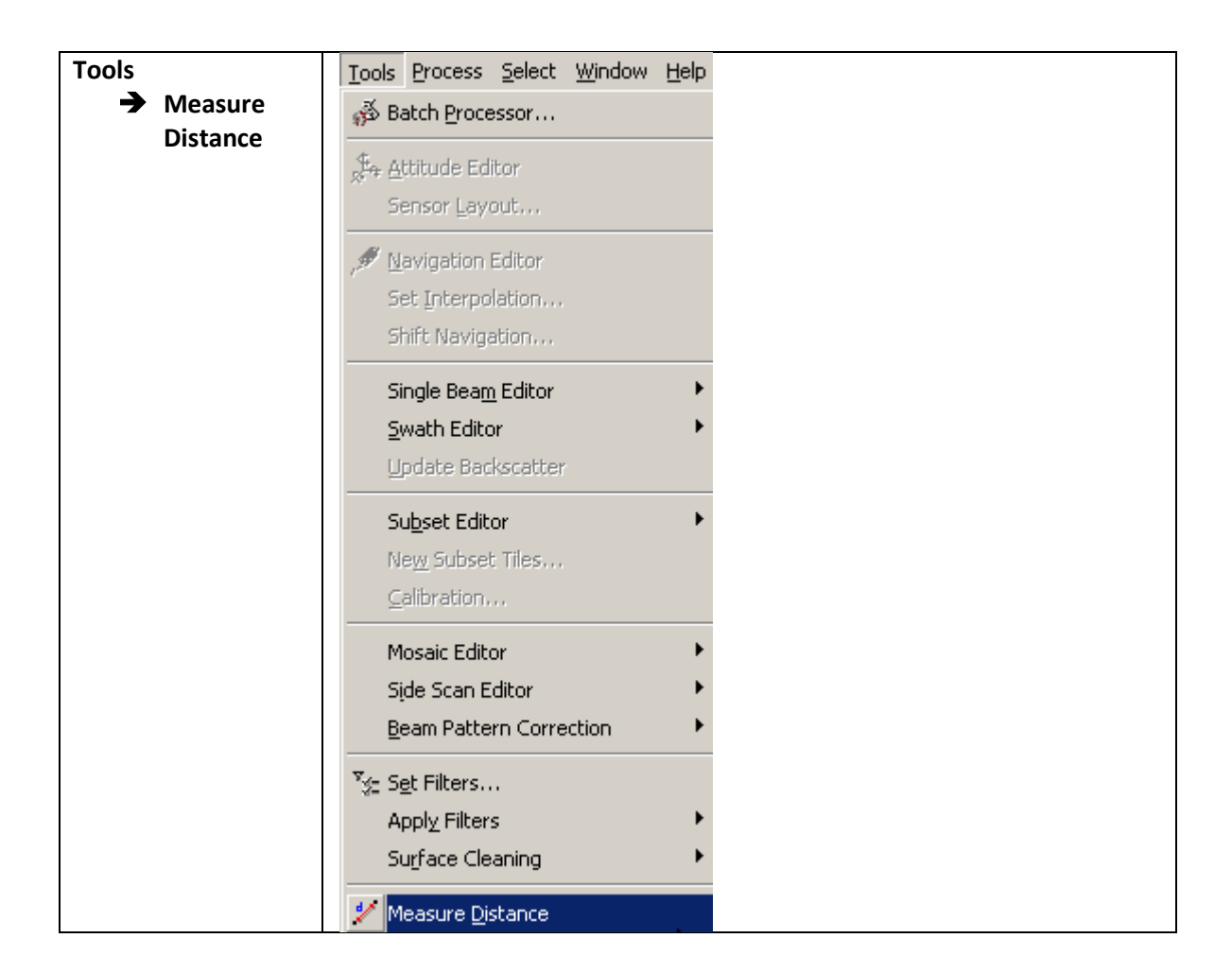

En mesurant la distance entre les crêtes successives suivant deux lignes de sondage de sens opposé sur le même relief, on trouve un déphasage d'environs 5m qui traduit une erreur de bras de levier GPS/sondeur de 2.5m.

## 5.2. Modifier le Vessel File pour corriger l'erreur de bras de levier (GPS/sondeur)

| Sélectionner le                 |               |
|---------------------------------|---------------|
| vaisseau (GC03) dans la         | E ······ GCU3 |
| fenêtre <u>C</u> ontrol (onglet |               |
| Project)                        |               |
|                                 |               |

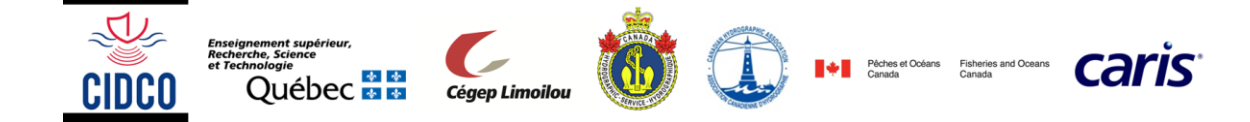

| Sélectionner le         | Edit View Tools Proce                    |
|-------------------------|------------------------------------------|
| vaisseau (GC03) dans la |                                          |
| fenêtre Control (onglet | X Bashark Character                      |
| Project)                | Rescart Cleaning                         |
| 5 7                     | X Cut                                    |
|                         | B Copy                                   |
|                         | Copy Basilian                            |
|                         |                                          |
|                         | Baste                                    |
|                         | Delete                                   |
|                         | <u>R</u> ename                           |
|                         | Status Flag                              |
|                         |                                          |
|                         | Query Line                               |
|                         | Accept Line                              |
|                         | Reject Line                              |
|                         | Classify Lines                           |
|                         | 🏘 Find                                   |
|                         | Colours                                  |
|                         | Tilec                                    |
|                         | Lidar                                    |
|                         |                                          |
|                         | Vessel Editor                            |
| Sélectionner l'onglet   | Sweep                                    |
| Navigation              | Navigation                               |
|                         | Gyro                                     |
|                         |                                          |
|                         | Pitch Roll                               |
|                         |                                          |
| Ligne 8, colonne Y      | x (m) Y (m) 2 (m)<br>0.000 -0.400 11 200 |
| inscrire -2.5           | 0.000 -0.400 -11.300                     |
|                         | 0.000 -1.500 -11.300                     |
|                         | 0.000 -0.400 -11.300                     |
|                         | 0.000 -1.500 -11.300                     |
|                         | 0.000 -2.500 -11.300                     |
|                         | 0.000 2.5 -11.300                        |
| File                    | File Edit View Tools Help                |
| → Save                  | □ <u>N</u> ew Ctrl+N                     |
|                         | 🔁 Open Ctrl+O                            |
|                         | ⊆lose Ctrl+F4                            |
|                         | Save Ctrl+S                              |

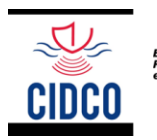

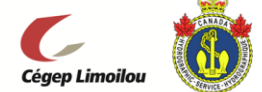

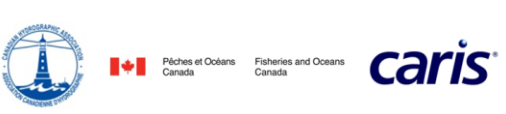

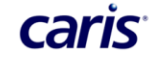

| Process                  | Process Select Window                  |
|--------------------------|----------------------------------------|
| Merge                    | ⊠ <sub>⊾</sub> <u>N</u> ew Field Sheet |
|                          | Set as <u>A</u> ctive Field Sh         |
|                          | Load True Heave                        |
|                          | 🗯 Load Delta Draft                     |
|                          | 📩 Load Tide                            |
|                          | Load Attitude/Navigat                  |
|                          | Load Error data                        |
|                          | <u>4s</u> I Compute TP <u>U</u>        |
|                          | Sompute GPS Tide                       |
|                          | N Sound Velocity <u>⊂</u> orrec        |
|                          | 😴 Merge                                |
| Clic droit sur la couche |                                        |
| SA_3m                    |                                        |
| Recompute                | 🗹 🧇 Depth                              |
|                          |                                        |
|                          | Std Dev                                |
|                          | Bounding Polygon                       |

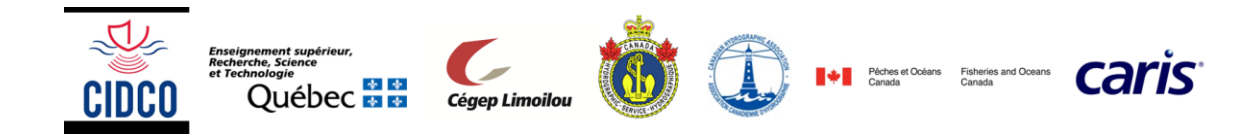

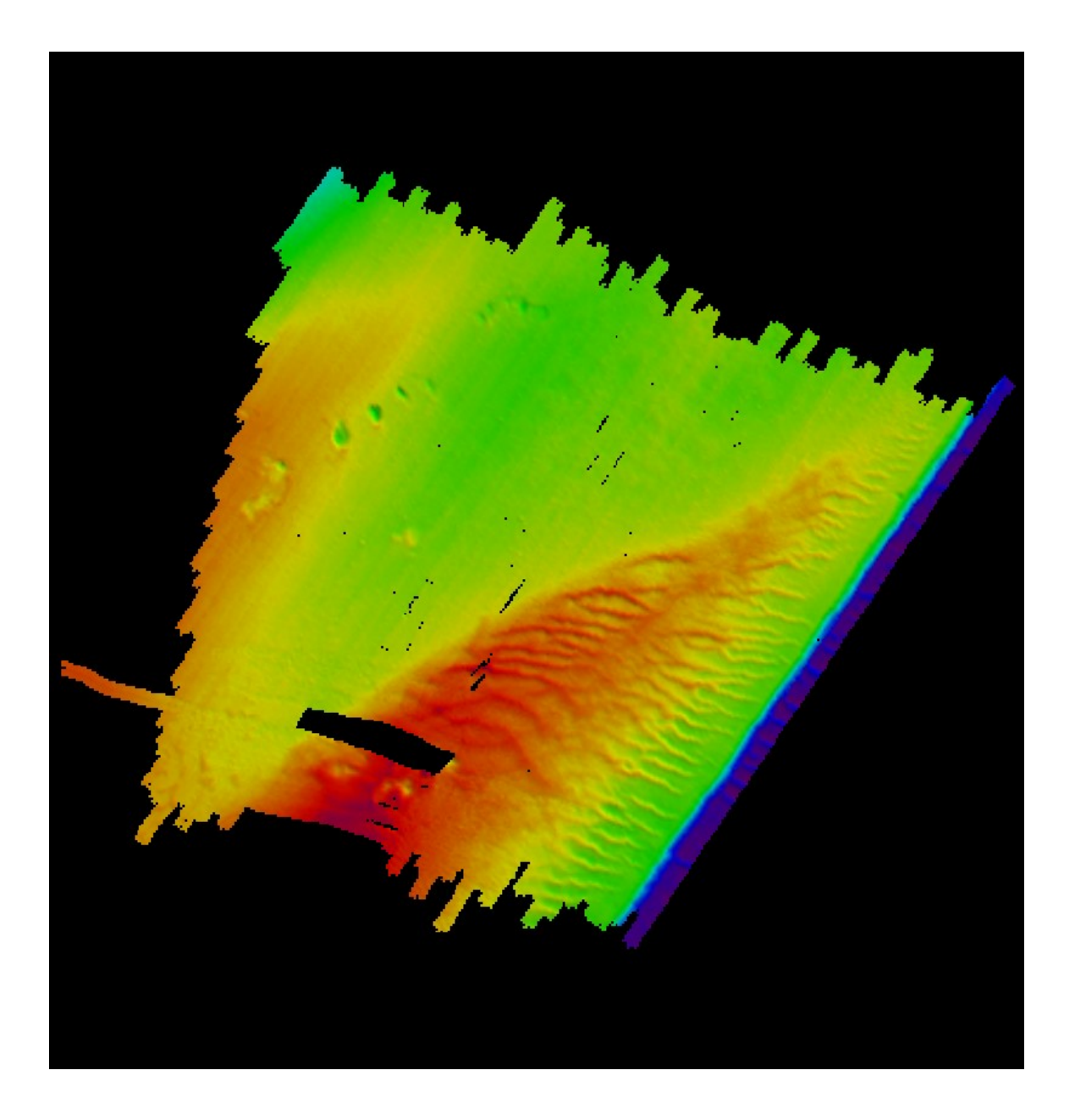

## 6. Interpoler la Surface Base corrigée

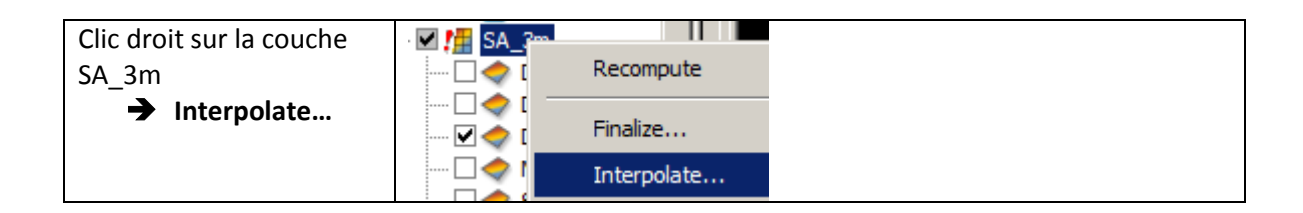

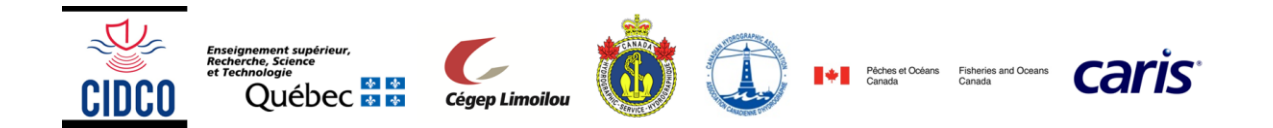

| Interpolate Surface               | 1 |
|-----------------------------------|---|
| Source Surface: SA_3m             |   |
| Destination Surface: SA_3m_Interp |   |
| Matrix size: 🔿 3 x 3              |   |
| • 5×5                             |   |
| Number Of Neighbours: 6           |   |
| OK Cancel Help                    |   |

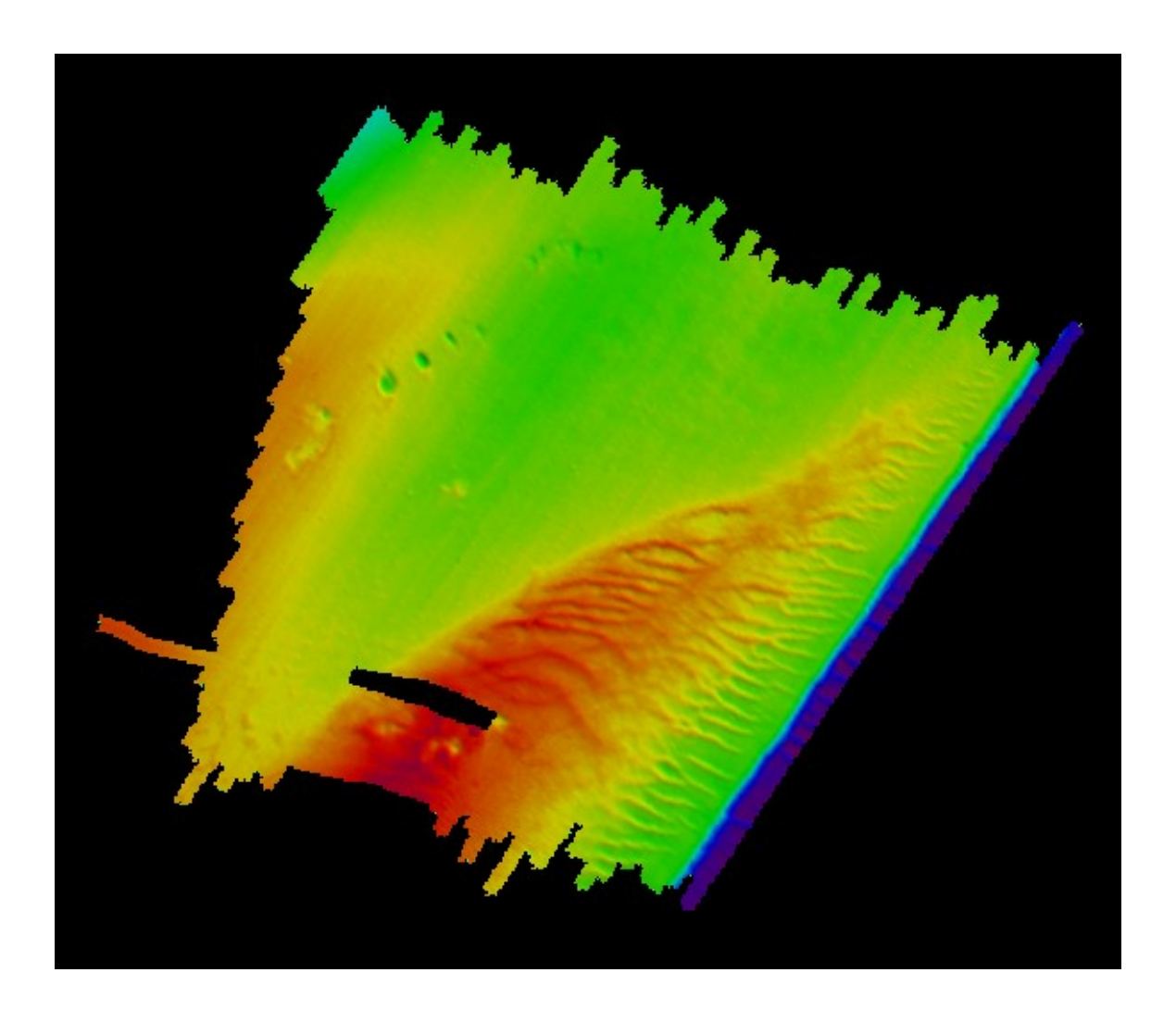

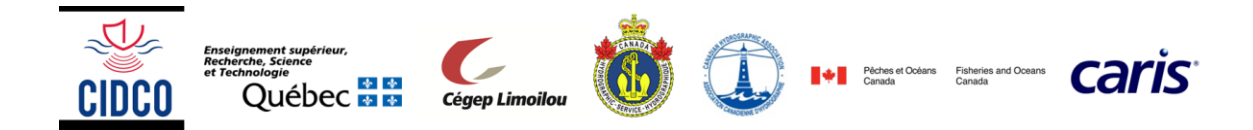